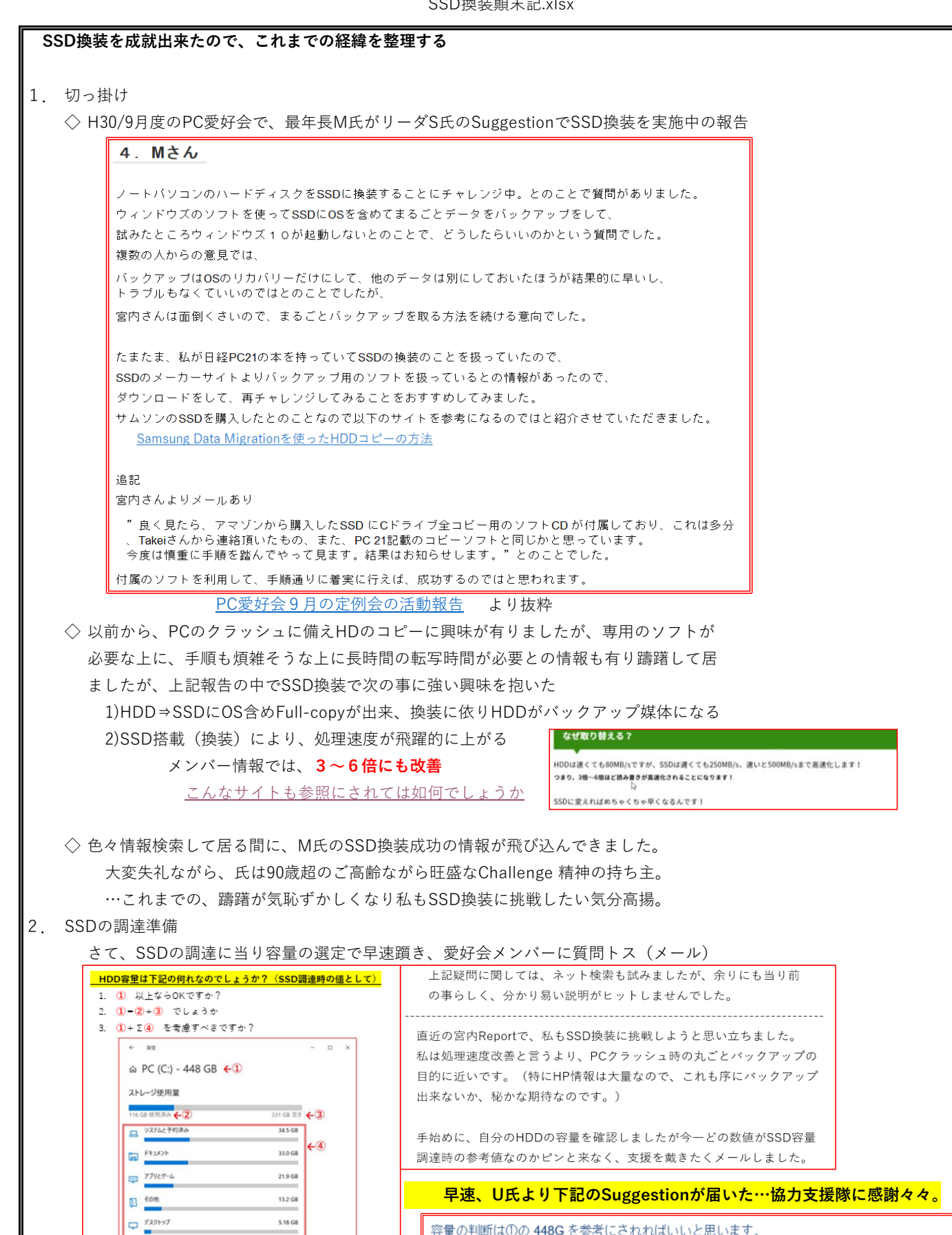

但しこの数値はコンベンショナルメモリーの使用領域を引いた数値になっていますので

メーカーが装着した本当の容量は 450G か 480G のいずれかと推測します。

容量の判断は①の 448G を参考にされればいいと思います。

5.18 GB

3.54 GB

2.57 G

1.92 G8

579 M

41.5 MB

(念の為、上表の値を積算したら≒では有りました。)

345 33 21.9 5.18 5.18 5.18 3.54 2.57 1.92 0.579 0.579 0.579 0.579 0.579 0.579 0.579

C OneDrive ■ 一時771ル

₩ <sup>1</sup>2777

\$ 22-999

4. ④は、②の内訳なのでしょうか?

Cer 207

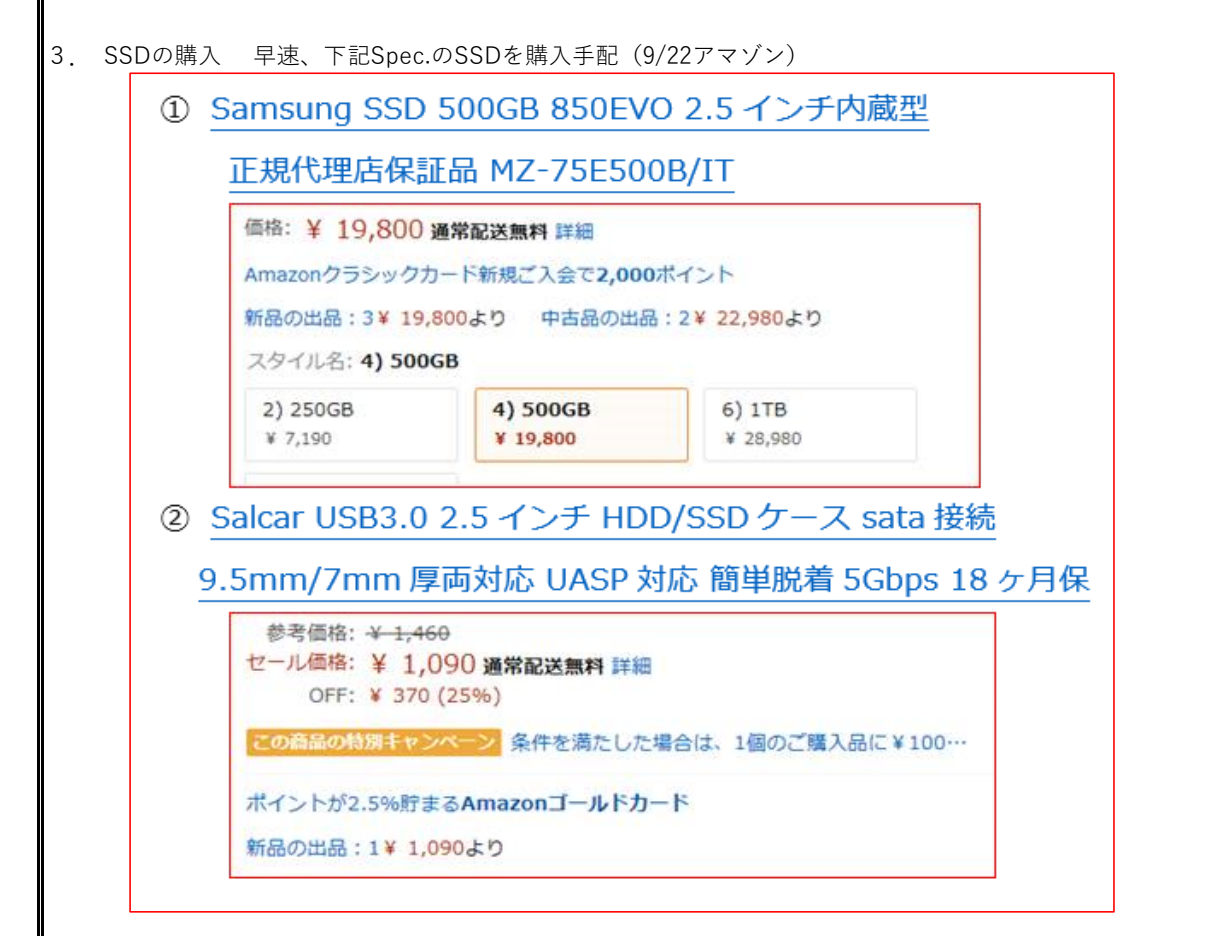

## **Σ¥20, 890の投資を決断**

これまで、ノートPC4台をクラッシュや寿命で交換その際の、出費と煩雑作業の事を考慮すると十分に 見合う投資と判断した。

- ◇ 土曜日に手配したら、早速翌日には自宅に配送され驚く程のレスポンスだが、毎日が日曜日の高齢者には 過ぎたサービスに思われる
- ◇ 早速、送付内容確認と接続の確認を実施⇒問題無しまた、9月度の定例会で聞いて居たのセット性の問題は 改善されて居て、SSDのケース着脱はとてもスムース。

4. 換装試行

10月度例会で、M氏の換装成功例の総括支援を期待して居たが、氏は別件重複で欠席。 11月度例会でのLectureを依頼して居たが、実際に事前試行で問題点を把握して置こうと恐る恐る単独試行実施。

既に試行時の記録を別紙に纏めて居たので、本顛末記にシート追加で合本する(詳細は下記)

- Sheet名: SSD換装ガイドCD内容 購入したSSD-KITに同梱のCDのガイドをお浚いした際の記録 (来年度は、もう1台のCAD-Mtg.した、Note PCにも適用する予定なので記録を残した)
- Sheet名: HD⇒SSDにFull copy手順 これも、同上CDによる「ソフトインストール~クローン生成」までの手順を抜粋記録
- Sheet名: HP Pavilion15HDDからSSD換装手順
   出来上がった、クローンSSDを既存のHDDとの交換手順・状況の記録
   (対象のPCは「HP Pavilion15」で、HDD収納部が一般のNote PCの様な分離型では無く
   キーボードマウントベース部を丸ごと外さないと、HDDを外せない厄介な構造で特殊な
   記録だが、苦労の成果なので本顛末記に収録)

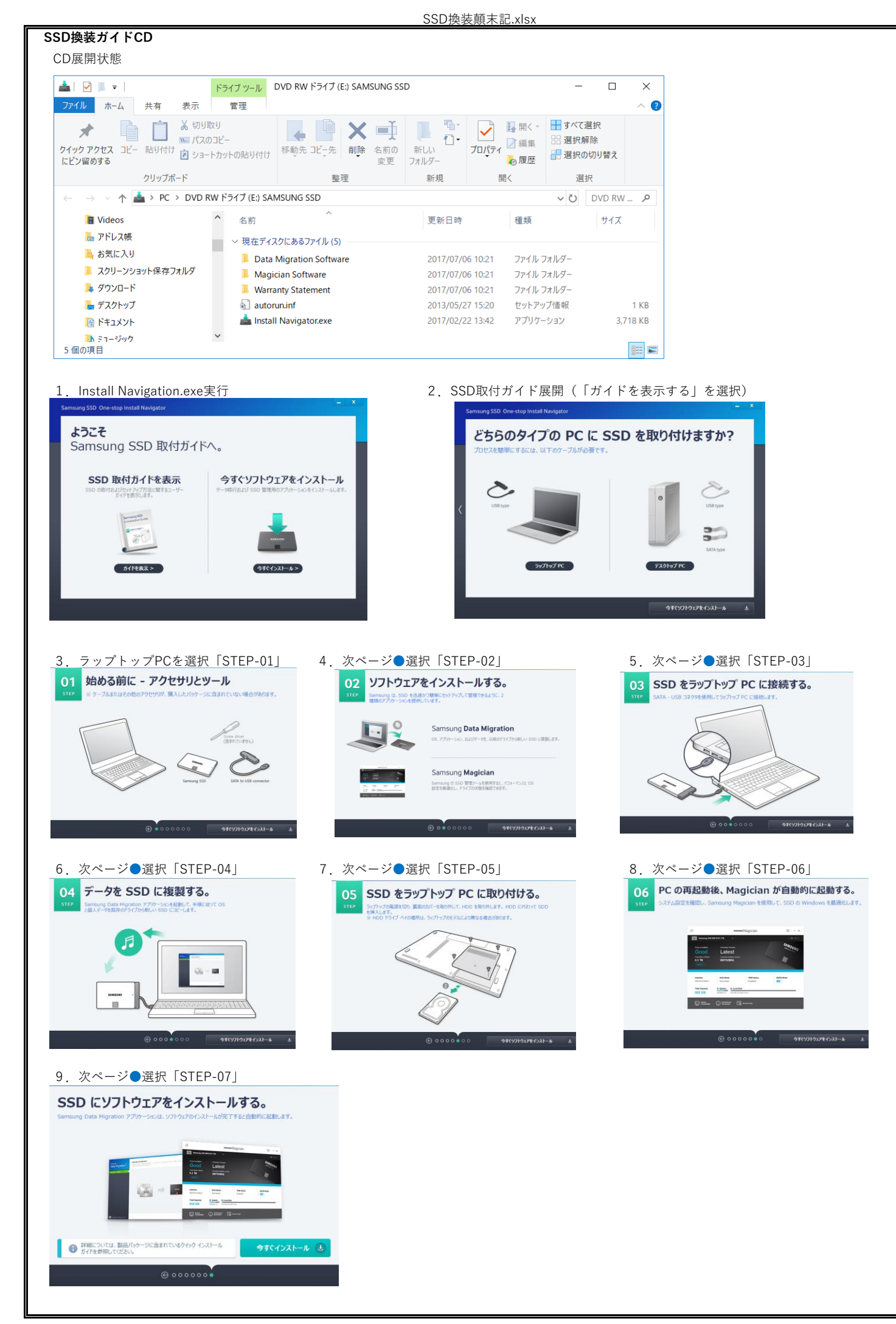

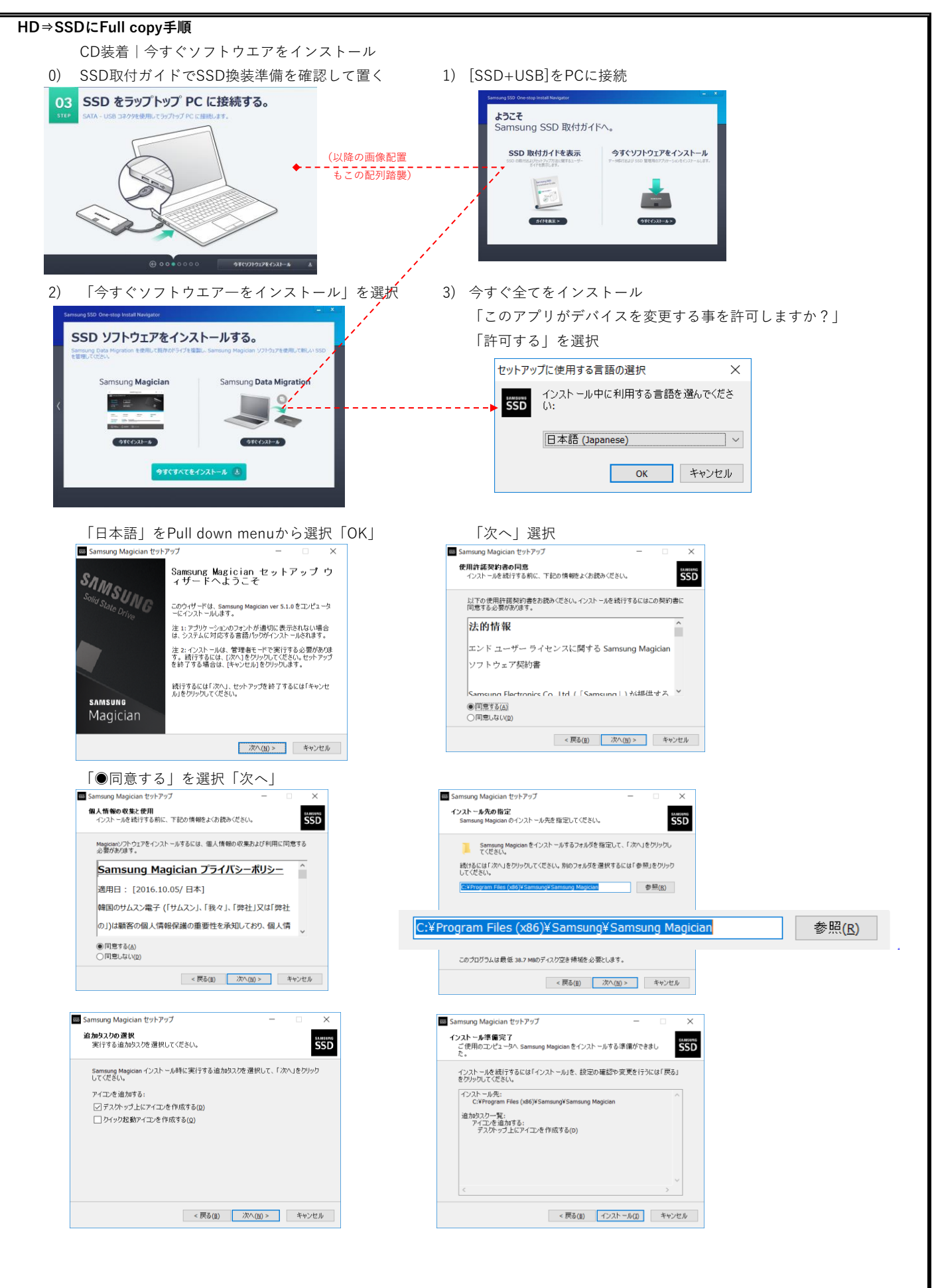

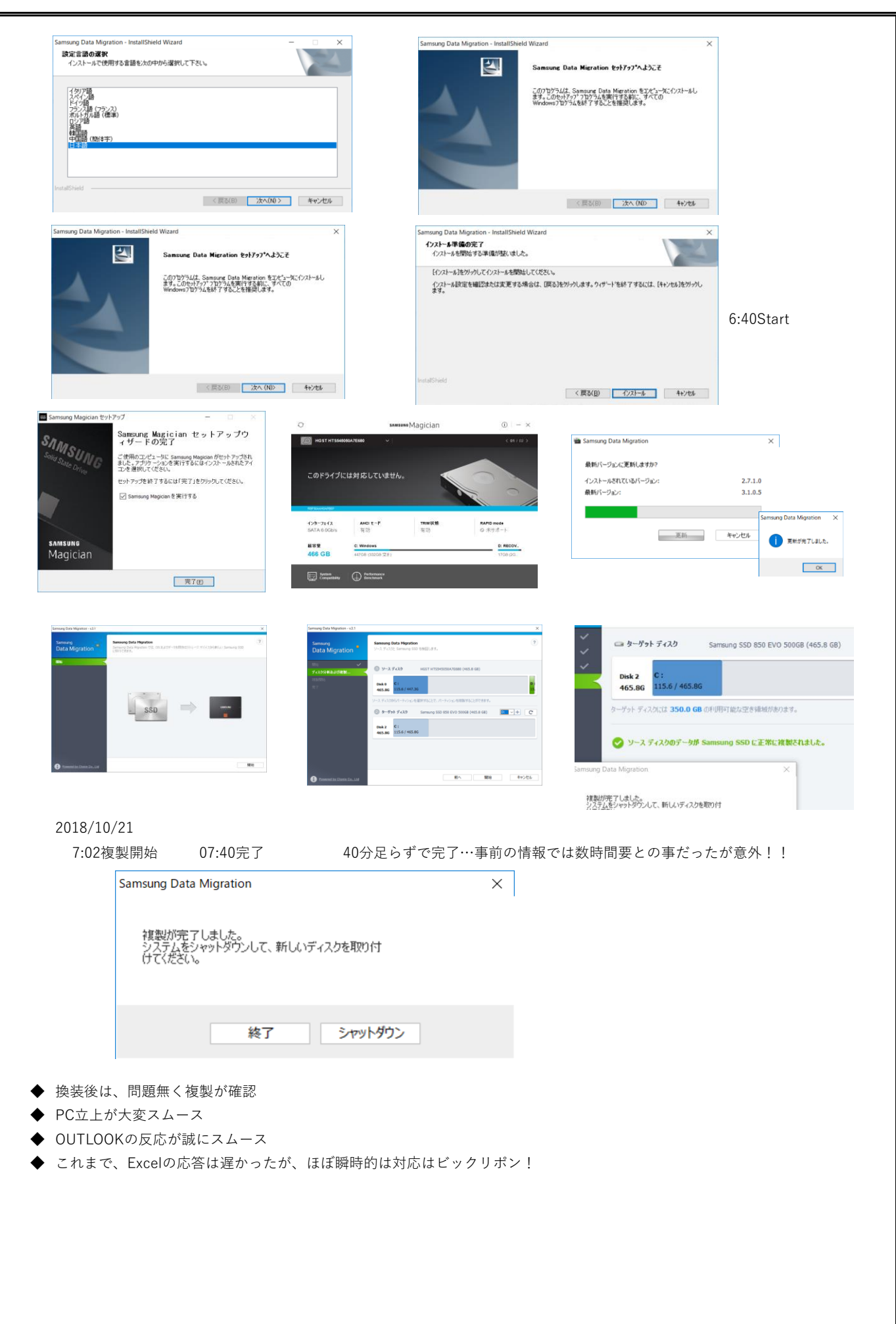

HP Pavilion 15-ab200をSSDに換装

http://paagee.com/hp-ssd/

 HP Pavilion 15-ab200をSSDに換装するよ~

 方法は

 SSDは

 分解

 気をつけたい隠しネジ!

 パネルの取り外し

 メモリの場所

 SSD換装

 クリスタルディスクマークの値

 SSD換装後の使用感

 一言

分解

http://paagee.com/hp-ssd/#HP\_Pavilion\_15-ab200SSD

HP製HP Pavilion 15 Note PCは、一般のノートPCの様にHDD格納部が独立したタイプでは 無く、HDD取出しの為の分解が、大変に煩雑で且つ結果的にはカバー部とキーボードの蓋相当の部分をを完 全に分解するに至らなかった。

従って狭い空間での換装作業で、これまた得意の力技の極致となりました。

締結ネジ部の確認

![](_page_5_Picture_9.jpeg)